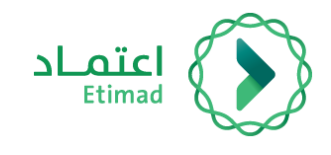

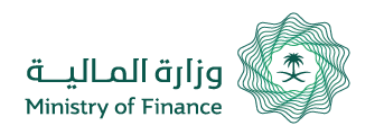

# دليل المستخدم

## لرفع المطالبات المالية القطاع الخاص

الإصدار 1

أكتوبر-2020

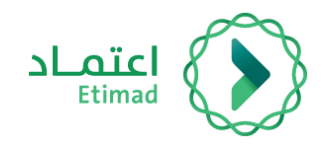

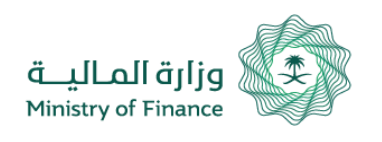

دليل المستخدم لرفع المطالبات المالية

الفهرس

# الفهرس

## رفع المطالبات المالية

| المقدمة                 | 3  |
|-------------------------|----|
| وصف الخدمة وقواعد العمل | 04 |
| سير عمل الخدمة          | 05 |
| إرشادات الأستخدام       | 06 |

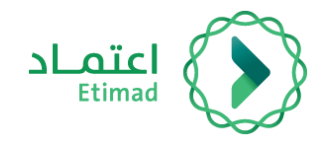

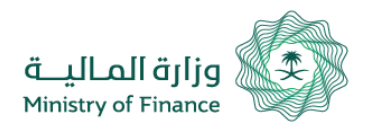

المقدمة

دليل المستخدم لرفع المطالبات المالية

## مقدمة

انطلاقاً من سياسة المملكة لرؤية 2030 وتوجهاتها نحو تحسين كفاءة العمل وزيادة فاعلية المشاريع وفق احتياجات الاقتصاد الوطني، اطلقت وزارة المالية دليل ارشادي شامل لتفعيل الخدمات الالكترونية للاستفادة من خدماتها والاطلاع عليها بشكل تفصيلى.

3

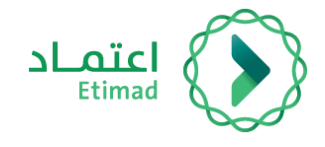

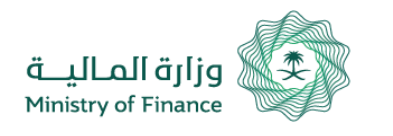

دليل المستخدم لرفع المطالبات

وصف للخدمة والقواعد

## 😥 🛛 خدمة المطالبات المالية للعقود

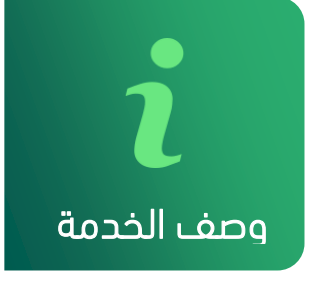

هذه الخدمة تمكن القطاع الخاص من إنشاء المطالبات المالية للعقود المسجلة مسبقاً في المنصة من خلال إدارة العقود.

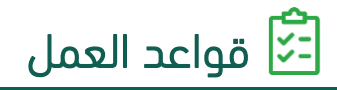

- المكان كلاً من القطاع الخاص والجهة الحكومية رفع مطالبة مالية العقود.
  - ✔ يمنع تكرار المطالبة المالية من الطرفين (القطاع الخاص والجهة

الحكومية) في حال تكرار رقم المستخلص لنفس العقد.

- ✔ يتم إرفاق شهادة الإنجاز من قبل الجهة الحكومية.
- 🗸 بإمكان القطاع الخاص معرفة حالة المطالبة المالية من خلال منصة

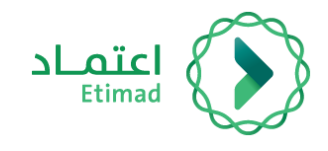

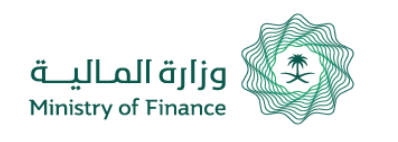

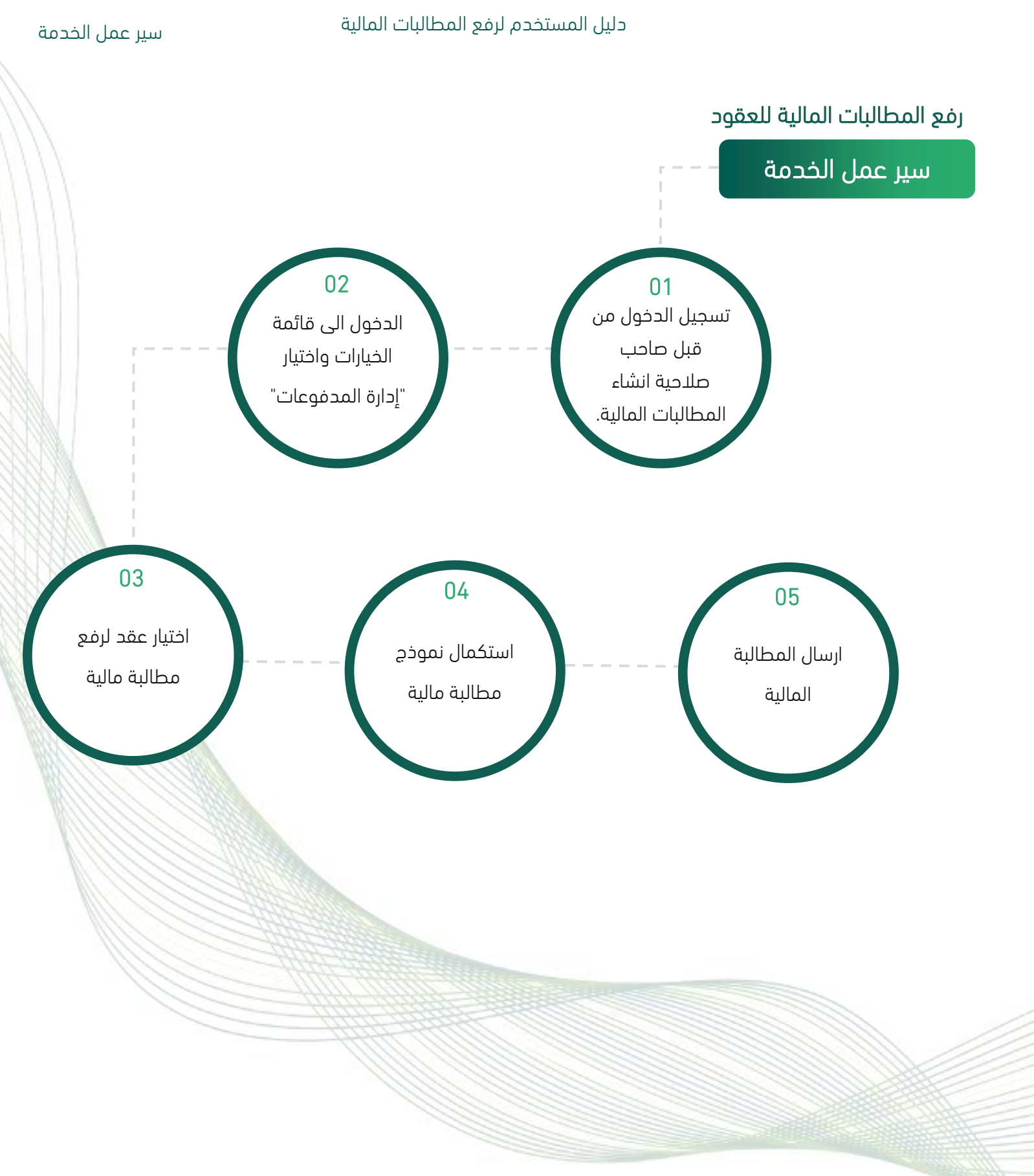

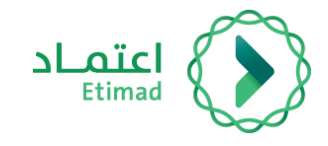

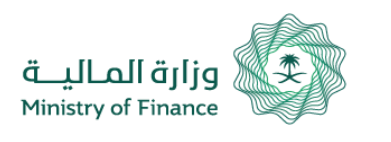

#### دليل المستخدم لرفع المطالبات المالية

#### إرشادات الأستخدام

إرشادات الأستخدام

### يتم التوجه الى الرابط التالي للذهاب إلى المنصة: https://etimad.sa

ثم يتم النقر على ايقونة "**تسجيل الدخول**" بالأعلى، بعد ذلك تظهر لك صفحة تسجيل الدخول ومن خلالها يتم اختيار نوع المستخدم كـ **أعمال**.

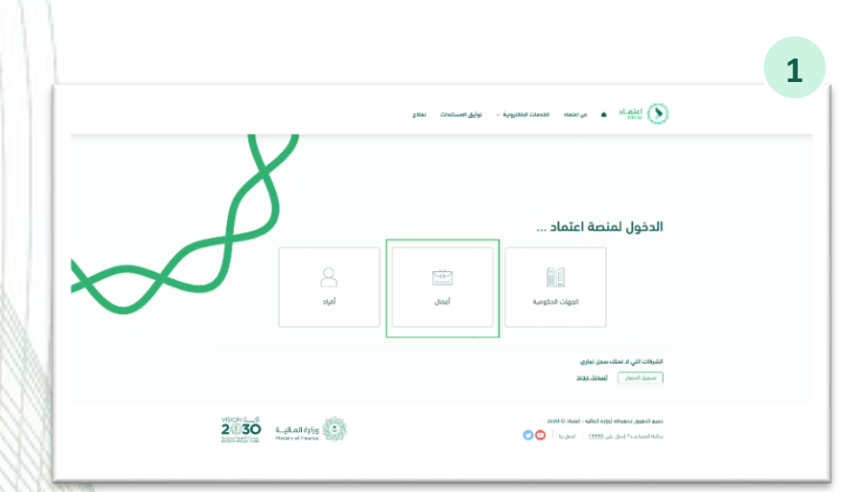

من خلال صفحة "**تسجيل الدخول**" يتم إدخال **رقم الهوية, كلمة المرور** إدخال **رمز التحقق** ومن ثم يتم النقر على إيقونة "**الدخول**" لاتمام عملية التسجيل

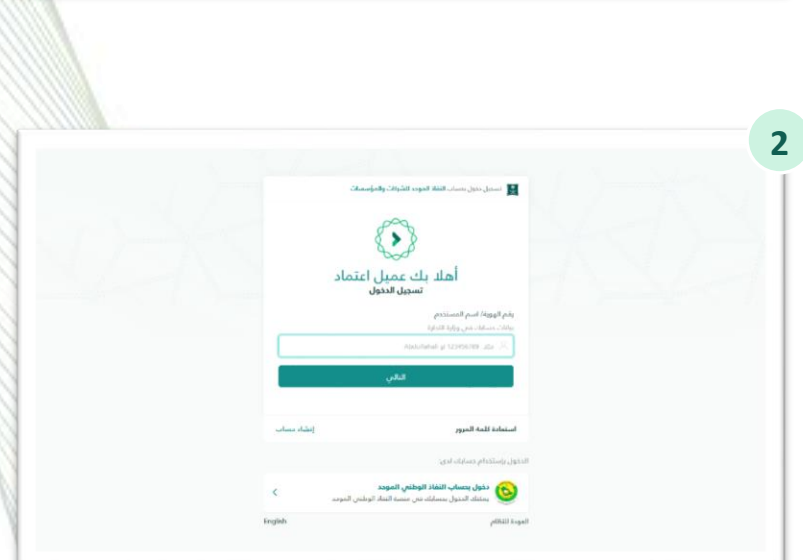

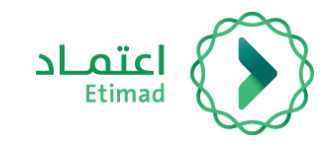

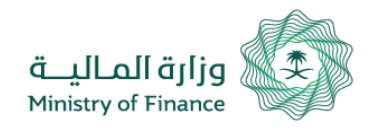

بعد تسجيل الدخول يتم الضغط على أيقونة قائمة الخيارات ومن إختيار "**إدارة المدفوعات**".

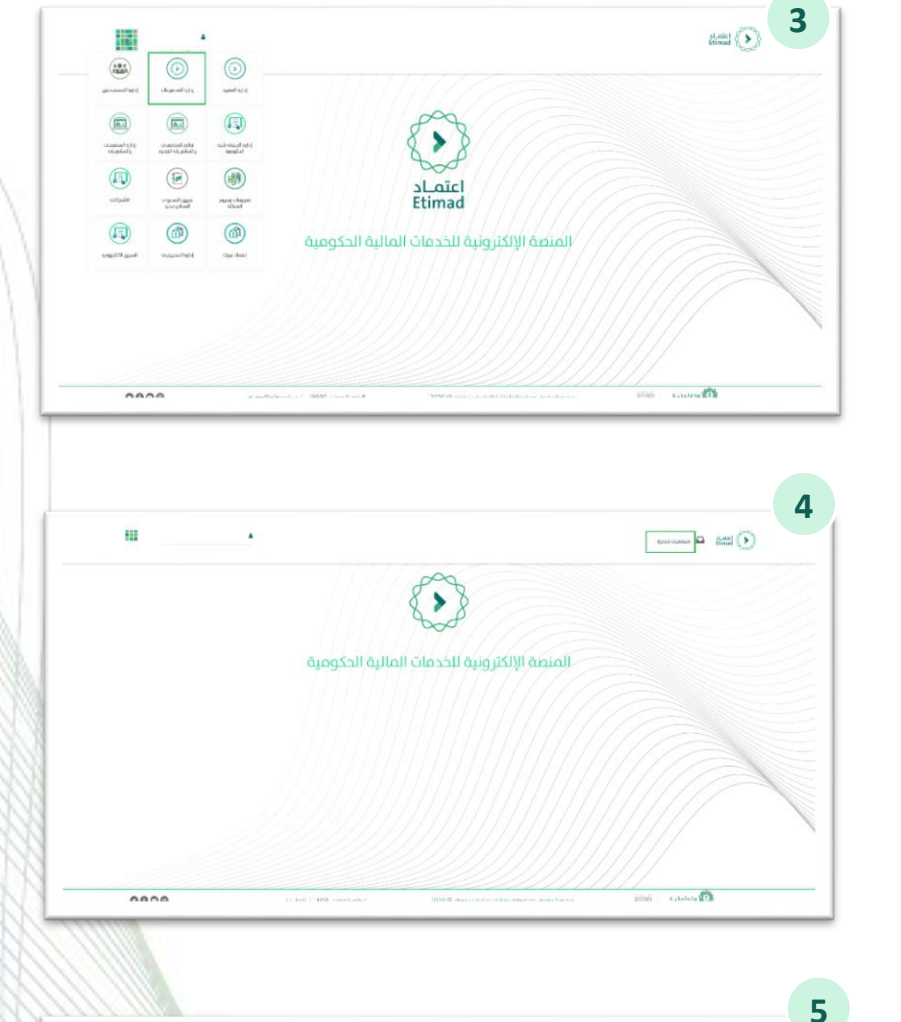

ومن خلال القائمة الرئيسية يتم الضغط خيار "المطالبات المالية".

يمكن للمورد استعراض جميع المطالبات الخاصة به من خلال هذة الصفحة، **لرفع مطالبة جديدة** يمكن لصاحب الصلاحية الضغط على أيقونة "**العقود**".

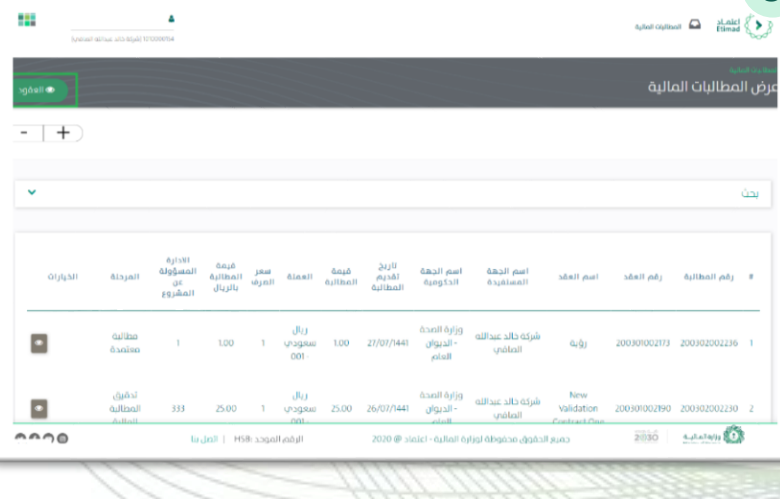

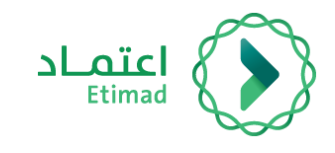

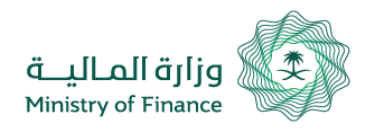

|                      | arehedi call acc alls cruate 30:0000014 |                                                |                                |                                                          | aylasi ciyibasi 🛛 🖨                                                                    | eland ()    |                                             |
|----------------------|-----------------------------------------|------------------------------------------------|--------------------------------|----------------------------------------------------------|----------------------------------------------------------------------------------------|-------------|---------------------------------------------|
| ülilball             |                                         |                                                |                                |                                                          | ات                                                                                     | عرض التعاقد |                                             |
| -   +                |                                         |                                                |                                |                                                          |                                                                                        |             | نيار عقد معين من القائمة لرفع المطالبة      |
| ~                    |                                         |                                                |                                |                                                          |                                                                                        | û sy        | الية والضغط على أيقونة "+"                  |
| الحيارات             | نسية الإنجاز القعلمي                    | يد أونوية العقد/انتعميد                        | /اللعميد قيمة العقد/اللعم      | د/اللعميد الاريخ إنشاء العقد                             | المقد /اللعميد رقم العقد                                                               | nuri #      |                                             |
|                      | 0%                                      | àbuigio                                        | 1000 12                        | 2/04/1440 1812010                                        | 70195/2018                                                                             |             |                                             |
|                      | 0%                                      | متوسطة                                         | 1575 12                        | 2/04/1440 1812010                                        | 012892 BudgetForTest                                                                   | ng 2        |                                             |
| ••                   | 0%                                      | йbыgю                                          | 1000 16                        | 6/04/1440 1812030                                        | 012955 text bug 1384                                                                   | 0 3         |                                             |
| . 1. 4. <sup>1</sup> | A a too at A of A to WEA PA to S        | 130: 1000 (100 (100 (100 (100 (100 (100 (1     | 2020 (8-30442) * 44            | بلبيع التقوى فللتوطأ فرارة الما                          | The second second                                                                      |             |                                             |
|                      |                                         |                                                |                                |                                                          |                                                                                        |             |                                             |
|                      |                                         |                                                |                                |                                                          |                                                                                        | _ 7         |                                             |
|                      |                                         | 1024901843 👗<br>eilfige alla-dejaà) 1010003154 |                                | öylladi ölyliksadi                                       | Etimad                                                                                 |             |                                             |
|                      |                                         |                                                |                                | لية                                                      | وروب (1960 معروف معروف)<br>إضافة مطالبة ما                                             |             |                                             |
| -                    | +                                       |                                                |                                |                                                          |                                                                                        | _           |                                             |
|                      |                                         |                                                |                                |                                                          | خطة الدفع                                                                              |             | - ذلك يتم توجيه المستخدم إلى الصفحة         |
|                      | الدانة                                  | ب المبلغ                                       | نسية الإنجاز الفعلم            | الفترة المالية                                           | السنة المالية                                                                          |             | ستكمال نموذج " <b>إضافة مطالبة مالية</b> ". |
| -                    | غبر مكتملة                              | 250.00                                         | 100.00%                        | 1                                                        | 2020                                                                                   |             |                                             |
|                      |                                         |                                                |                                |                                                          | يانات المطالبة                                                                         |             |                                             |
|                      | القيمة المضافة ويمكن                    | ق التعديلات علم نظام ضريبة                     | بتاريخ 1441/10/25 والخاص بتطبي | حميم وزير المالية رقم (72637) ب<br>ل الرابط الثالب تحميل | ٤ يجب مراعاة ماورد في تع<br>الاطلاع علب التعميم من خلاا<br>الاطلاع علب التعميم من خلاا |             |                                             |
|                      |                                         | لرقم الموحد :19990   اتصل بنا                  | رة المالية - اعتماد @ 2020     | جميع الحقوق محفوظة لوزار                                 | 2030 Autol 4/19                                                                        |             |                                             |
|                      | 0000                                    |                                                |                                |                                                          |                                                                                        |             |                                             |
|                      | ••••                                    |                                                |                                |                                                          |                                                                                        |             |                                             |
|                      | ••••                                    |                                                |                                |                                                          |                                                                                        |             |                                             |
|                      | ••••                                    |                                                |                                |                                                          |                                                                                        |             |                                             |
|                      |                                         |                                                |                                |                                                          |                                                                                        |             |                                             |
|                      | 0000                                    |                                                |                                |                                                          |                                                                                        |             |                                             |
|                      | 0000                                    |                                                |                                |                                                          |                                                                                        |             |                                             |
|                      | 0000                                    |                                                |                                |                                                          |                                                                                        |             |                                             |
|                      | 0000                                    |                                                |                                |                                                          |                                                                                        |             |                                             |
|                      | 0000                                    |                                                |                                |                                                          |                                                                                        |             |                                             |

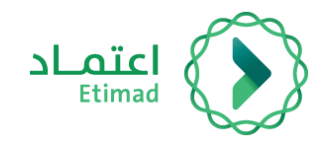

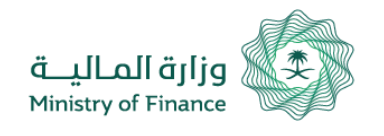

حينها يتوجب على المستفيد تعبئة البيانات الظاهرة في صفحة "**إضافة مطالبة مالية**".

| تعديل القرمة المضافة                                                                       | المفافة مطيقة                                                                                                    | ضريبة القيمة                                                                                                    |                                                                                                    | Daayte                                                                                                    | مستحقات سنوات س                                                                                                    |  |
|--------------------------------------------------------------------------------------------|----------------------------------------------------------------------------------------------------|----------------------------------------------------------------------------------------------------|----------------------------------------------------------------------------------------------------|----------------------------------------------------------------------------------------------------|----------------------------------------------------------------------------------------------------|--|
|                                                                                            | الأصلية                                                                                                    | قيمة المطالبة                                                                                                   |                                                                                                    |                                                                                                    | قيمة المطالبة                                                                                                    |  |
|                                                                                            |                                                                                                    | 0                                                                                                    |                                                                                                    |                                                                                                    |                                                                                                    |  |
|                                                                                            |                                                                                                    | المستقيد                                                                                                    |                                                                                                    | المضافة                                                                                                    | قيمة ضريبة القيمة                                                                                                    |  |
| ¥                                                                                          | دالله الماضي                                                                                                    | شركة خالد عب                                                                                                    |                                                                                                    |                                                                                                    | 0                                                                                                    |  |
|                                                                                            | مستخلص                                                                                                    | رقم الفاتوره/                                                                                                   |                                                                                                    |                                                                                                    | الحساب البنكي                                                                                                    |  |
|                                                                                            |                                                                                                    | ~                                                                                                    |                                                                                                    |                                                                                                    | إختر                                                                                                    |  |
|                                                                                            |                                                                                                    |                                                                                                    |                                                                                                    | ن المشروع                                                                                                    | الادارة المسؤولة عر                                                                                                    |  |
|                                                                                            |                                                                                                    |                                                                                                    |                                                                                                    |                                                                                                    |                                                                                                    |  |
|                                                                                            |                                                                                                    |                                                                                                    |                                                                                                    |                                                                                                    | פמט ווממועס                                                                                                    |  |
| h                                                                                          |                                                                                                    |                                                                                                    |                                                                                                    |                                                                                                    |                                                                                                    |  |
|                                                                                            |                                                                                                    |                                                                                                    | الاول و النهائي⊡                                                                                                    | ات النظامية فب المستخلص ا                                                                                                    | يجب ارقاق المسوغا                                                                                                    |  |
|                                                                                            |                                                                                                    | عاماد @ 2020                                                                                                    | و الحقوق محفوظة لوزارة المالية -                                                                                                    | مەرىپ روپ                                                                                                    | A Madada (2)                                                                                                    |  |
| ى بنا ©©©©                                                                                 | الرقم الموحد :19990   اتم                                                                                                    |                                                                                                    |                                                                                                    | 2030                                                                                                    | A DI TUTA A ALAR A                                                                                                    |  |
|                                                                                            |                                                                                                    |                                                                                                    |                                                                                                    |                                                                                                    |                                                                                                    |  |
|                                                                                            |                                                                                                    | بيغ الملغان المسموحة                                                                                            | وغائق أخرت<br>اوتر ماها.                                                                                                    | المتعدودة،                                                                                                    | نسخة من القوائير<br>إدار ماماً                                                                                                    |  |
|                                                                                            |                                                                                                    | dəşanın fi öldəli işi                                                                                           | פלונה לבניט<br>קרון מולד<br>אירו ביט לא הלא מינו<br>אירו ביט לא ביצ לא ה                                                                                                    | ىيە الملغان الامىمورى.<br>مەدە مەرەرىيە مەرەرىيە مەرەرىيە مەرەرىيە مەرەرىيە مەرەرىيە مەرەرىيە مەرەرىيە مەرەرىيە مە                                                                                                    | نسخة من القوانير<br>إيثر ملماً.<br>وجوز روز المراجع                                                                                                    |  |
| فرية الجارية                                                                               | ر<br>رویس<br>استارده اشترای اله<br>باستارده اشترای                                                                                                    | dəğasınafi Oldani ğu                                                                                            | وغانق أخرى<br>بوراي ماهد<br>محمد عاليه مراسم<br>محمد عاليه مراسم<br>است هم حل إخاري                                                                                                    | ىنىغ الملقات المىسموخة:<br>مەرىمە مەرىمەمەر قەرىمەر قەرىمەر                                                                                                    | نسخة من القواليز<br>إيثار ماماً.<br>ومريوي المرياسي<br>رحمة البلاية                                                                                                    |  |
| رچه النجارية<br>ميغ الملفات المسموحة.                                                      | ر<br>بیسی<br>منسان کا اشتراک<br>منسان کا اشتراک<br>پرویز پرویزیوی                                                                                                    | ىيغ الملغات المسموحة.<br>معامد محمو من المسموحة<br>طايم الملغات المسموحة                                        | وقائق أخرى<br>إدر ملماً.<br>محمد عناد محمد المراجع<br>محمد عناد محمد المراجع<br>المحمد المراجع<br>محمد عناد محمد المراجع<br>محمد عناد محمد المراجع<br>محمد المراجع محمد المراجع<br>محمد المراجع محمد المراجع<br>محمد المراجع محمد المراجع<br>محمد المراجع محمد المراجع محمد المراجع<br>محمد المراجع محمد المراجع محمد المراجع<br>محمد المراجع محمد المراجع محمد المراجع<br>محمد المراجع محمد المراجع محمد المراجع محمد المراجع<br>محمد المراجع محمد المراجع محمد المراجع محمد المراجع محمد المراجع<br>محمد المراجع محمد المراجع محمد المحمد المحمد المراجع محمد المراجع محمد المراجع محمد المراجع محمد المحم محم المحم محمد المحم محمد المحمد المحمد المحمد المحمد المحمد المحم محم<br>محمد محمد المراجع محمد المراجع محمد المحم محمد محمد محمد محمد المحم محمد محمد                                                                                                    | ىيۇ الملغات المىسموخە،<br>مەرىخا دەرىمەردۇر مەرىخ يىلىد<br>بىرۇ المالغات المىسموخە،                                                                                                    | لسخة من الموالير<br>يعتر منها.<br>وجور يور يالمياس<br>مرحمة البدية<br>روم روم المراجع<br>وجور يعرف الموالير                                                                                                    |  |
| رضة التجارية<br>عبع العلقات المسعودة.<br>ماون                                              | ر<br>سعید<br>نمسیده اشترات<br>معروفاریم<br>ماریفی اور ماهی                                                                                                    | ىلىغ المالغات المسموحة<br>مالمالية مالمالمانية<br>بيغ المالغات المسموحة<br>بالال                                | وقاق ادرد<br>ادار معداً<br>محمد عالم مراجع<br>محمد عالم مراجع<br>محمد عالم محد<br>المحد<br>محمد عالم محد<br>شعده الأمرار الفر<br>شعده الأمرار الفر                                                                                                    | ىرى الملقات المسموحة:<br>معادمة الموسوع الاست<br>براي الملقات المسموحة:                                                                                                    | نسخة من الموانير<br>الاتر ملماً.<br>مريم المواريم المواريم<br>مريم ملماً.<br>الموار ملماً.<br>في مور ملماً.<br>شهر ملماً.                                                                                                    |  |
| ريفة التجارية<br>عية الملقات المسموحة.<br>ماري<br>عبية الملقات المسموحة.                   | ر<br>سعید<br>نمسیده اشتراک<br>به رویتری آنام بر<br>این منفل<br>این منفل ا                                                                                                    | ىلىغ المانغات المسموحة<br>مەلىرىكى تارىمىيە مەلىرىكى<br>دىلىغ المانغان المسموحة<br>دىلىغ المانغان المسموحة.     | وقاق ادرت<br>اجاز منها.<br>پور مهار مرکز می<br>مرید و او میلامی<br>پور مماد<br>مهار و مالار<br>شهاده ۱۹ زیر اماد<br>او مر ماد<br>او مر ماد<br>او مر ماد<br>او مر ماد<br>او مر ماد<br>او مر ماد<br>او مراز اماد<br>او مر ماد<br>او مر ماد<br>او مراز می<br>او مراز می می<br>او مراز می<br>او مراز می<br>او مراز می<br>او مراز می<br>او مرو | ىپۇ الملغات المىسمودە،<br>مەرىما مەرىمۇر مەرىمۇ يېرىمى<br>مەرىما تارىلغات المىسمودە،<br>مۇر تارىلغات المىسمودە،                                                                                                    | نسخة من المواتير<br>إيكر منها.<br>وجور يوري المورج<br>وجور يوري المورج<br>الجور مها.<br>الجور مها.<br>الحور منها.<br>الحور منها.<br>الحور منها.<br>معاد الزركة                                                                                                    |  |
| ريف التدارية<br>عية الملفات المسمودة،<br>مارق<br>ميغ الملفات المسمودة:                     | ر<br>سعده<br>نمساده اشتراک اه<br>پور پور آگاهی<br>ماه دارد اعداز<br>اعداز ماماد<br>پور پور پار آگاهی<br>اعداز مراحد                                                                                                    | بېغ المانغات المىسمونىة<br>مەلىرىكى ئىلغان المىسمونى<br>دىلغان المىلغان المىسمونى<br>،                          | وقاق ادرت<br>بور مماد<br>پور مماد<br>مستقام برسم<br>بور مماد<br>مور بور مماد<br>بور مماد<br>ماد<br>بور مماد<br>بور مماد<br>مماد<br>بور مماد<br>بور مماد<br>بور مماد<br>بور مماد<br>بور مماد<br>بور مماد<br>بور مماد<br>مماد<br>مماد<br>مماد<br>مماد<br>مماد<br>مماد<br>مماد                                                                                                    | ىلى الملطات المسموحة،<br>مريم مسلمان معين محمد المسلم<br>طعومسما الطلما إلى<br>على الملمان المسلم الملما ولي                                                                                                    | نسخة من الموالير<br>الازر منماً.<br>مريبي الإزار منماً.<br>مريبي الازيم مريبي<br>مريبي الازيم مريبي<br>مريبي الازيم مريبي<br>مريبي ممال مريبي<br>مريبي مريبي مريبي<br>مريبي مريبي مريبي<br>مريبي مريبي مريبي<br>مريبي مريبي مريبي<br>مريبي مريبي مريبي<br>مريبي مريبي مريبي<br>مريبي مريبي<br>مريبي<br>مريبي مريبي<br>مريبي<br>مريب<br>مريبي<br>مريب<br>مريبي<br>مريبي<br>مريبي<br>مريب<br>مريبي<br>مريبي<br>مريب<br>مريب<br>مريب<br>مريب<br>مريب<br>مريب<br>مريب<br>مريب<br>مريب<br>مري<br>مريب<br>مري<br>مريب<br>مريب<br>مريب<br>مريب<br>مريب<br>مري<br>مريب<br>مري<br>مري<br>مري<br>مري<br>مري<br>مري<br>مري<br>مري                                             |  |
| رمة اللجارية<br>عيرة الملفات المسموحة.<br>مارق<br>عبرة الملفات المسموحة:                   | یسی<br>فیماده اشتراک الق<br>ایر وماد<br>ایر وماد<br>ایر وماد<br>ایر وماد<br>ایر وماد<br>ایر وماد                                                                                                    | abgawall Oldali iyu<br>abgawall Oldali iyu<br>abgawall Oldali iyu<br>abgawall Oldali iyu<br>abgawall Oldali iyu | ونائق آخرین<br>پور ورائق<br>پور وروز الیوس<br>پور وروز الیوس<br>پور وروز الیول<br>پور وروز الیول<br>پور وروز الیول<br>پور وروز الیول<br>پور وروز الیول<br>پور وروز الیول<br>پور وروز الیول<br>پور وروز الیول                                                                                                    | لية الملفلة البسموحة.<br>وي الملفلة المسموحة.<br>بية الملفلة المسموحة.<br>بية الملفلة المسموحة.                                                                                                    | نسخة من الموالير<br>بحر منها.<br>مرحم يور منها.<br>مرحم يور منها.<br>المرحم المرحم<br>المرحم منها.<br>مرحم منها.<br>مرم منها.<br>مرم منها.<br>مرم منها.<br>مرم منها.<br>مرم منها.<br>مرم منها.<br>مرم منها.<br>مرم منها.<br>مرم منها.<br>مرم منها.<br>مرم منها.<br>مرم منها.<br>مرم منها.<br>مرم منها.<br>مرم منها.<br>مرم منها.<br>مرم منها.<br>مرم منها.<br>مرم منها.<br>مرم منه منها.<br>مرم منه منه منه منه منه منه منه منه منه من |  |
| رهة التجارية<br>عيم الملفات المسموحة.<br>عرم الملفات المسموحة:                             | الالله<br>المعاددة الشرائع<br>المعاددة الشرائع<br>المعاددة المشرائع<br>المعاددة المشرائع<br>المعادية المعاد<br>المعادية المعاد<br>المعادية المعاد<br>المعادية المعاد<br>المعادية المعاد<br>المعادية المعاد<br>المعادية المعاد<br>المعادية المعادية<br>المعادية المعادية<br>المعادية<br>المعادية<br>الممادية<br>المعادية<br>المعادة<br>المعادية<br>المعادة<br>المعا | ىلىغ (بملغان المسموحة،<br>معاملة المناسبة المسموحة،<br>المناسبة المسموحة،<br>معالم الملغان المسموحة،<br>م       | edite leco<br>para por local<br>para local<br>para local<br>para local<br>la secondaria<br>la secondaria<br>la                                                                                                    | ىلى الملقات المسموحة،<br>معرفة المراقفات المسموحة،<br>بيل الملقات المسموحة،<br>بيل الملقات المسموحة،                                                                                                    | السخة من الموالير<br>إيدر منها.<br>المرابع منها.<br>المرابع المرابع المرابع<br>المرابع المرابع<br>المرابع منها.<br>المرابع منها.<br>المراب منها.<br>المرابع منها.<br>المرابع منها.<br>المما.                                                                                                    |  |
| ريمة التجارية<br>مير الملفات المسموحة.<br>ميرة الملفات المسموحة.                           | یسی<br>نمستده اشتراک<br>مریز راهی اور<br>مریز راهی مریز<br>اور رویل<br>اور رویل<br>اور رویل<br>اور رویل                                                                                                    | ىلىغ الملغات المسمولة<br>ولمع الملغات المسمولة<br>ولملغات المسمولة<br>ولملغات المسمولة<br>ولملغات المسمولة      | ورفانها ادردی<br>بحر میماد<br>پور میماد<br>مستحقه الاولیولیو<br>مستحقه الاولیو<br>مور میماد<br>پور میماد<br>پور میماد<br>میماد                                                                                                    | معهوسه المعمومة المعمومة الم<br>معمومة المعمومة المعمومة المعمومة المعمومة المعمومة المعمومة المعمومة المعمومة المعمومة المعمومة المعمومة المعمومة المعمومة المعمومة المعمومة المعمومة المعمومة المعمومة المعمومة الم<br>معمومة المعمومة المعمومة<br>لمعمومة المعمومة المعمومة المعمومة المعمومة المعمومة المعمومة المعمومة المعمومة المعمومة المعمومة المعمومة المعمومة المعمومة المعمومة المعمومة المعمومة المعمومة المعمومة المعمومة | نسخة من القوالير<br>بحر مفاد م<br>ومريور العرب م<br>ومريور العرب<br>ومريور العربة<br>معاد يحر مفاد م<br>ومريور العربة<br>معاد العربة<br>معاد العربة<br>العربة مفاد م<br>ومريور العربة<br>العربة مفاد م<br>ومريور العربة<br>العربة مفاد م<br>ومريور العربة م<br>العربة مفاد م<br>ومريور العربة م<br>العربة مفاد م<br>ومريور العربة م<br>العربة مفاد م<br>ومريور العربة م<br>العربة مفاد م<br>ومريور العربة م<br>العربة مفاد م<br>العربة مفاد م<br>العربة م<br>العربة مفاد م<br>العربة م<br>العربة مفاد م<br>العربة م<br>العربة م<br>الم<br>العربة م<br>الم<br>الم<br>الم<br>الم<br>الم<br>الم<br>الم<br>الم<br>الم<br>ال                                                                                                    |  |
| رمة التجارية<br>ميرة الملفات المسموحة.<br>ميرة الملفات المسموحة:<br>مرية الملفات المسموحة: | یسی<br>نامهاده اشتراک ۵۵<br>به ایروی کمپی می<br>ها داروی کمپی می<br>ایروی کمپی می<br>به روم می<br>به روم ایروی می<br>به روم ایروی می                                                                                                    | ىپچ الملغان المسمودة.<br>منطقة محمد الحجوين<br>بالملغان المسمودة.<br>بالملغان المسمودة.<br>بالملغان المسمودة.   | وقائق أحراب<br>چور محالج مرور<br>مور وعراب مرور<br>مستحة سحر المرور<br>مستحة سحر أن الحارب<br>محمد مستحر محالج مور<br>محمد محالج محالج مور<br>بحر ملك<br>المرور محالج محالج مور<br>المرور محالج محالج محالج مور<br>المرور محالج محالج محالج محالج محالج مور<br>المرور محالج محالج محال محال محال محال محال محال محال محال                                                                                                    | لية الملفات المسموحة،<br>حوالة المصادر المولي ولي يا<br>ينية الملفات المسموحة،<br>يرية الملفات المسموحة،                                                                                                    | نسخة من الموالير<br>الإل منة. م<br>الإل منة. م<br>الإل منة. م<br>الإل منة.<br>المرادة الليمية<br>الإل منة.<br>الإل منة.<br>ال            |  |

بعد تعبئة الحقول الإلزامية يتم الضغط على أيقونة "حفظ". لارسال المطالبة المالية

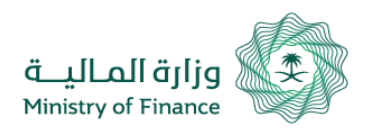

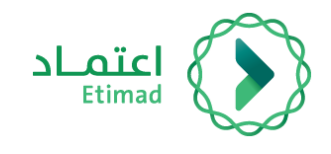

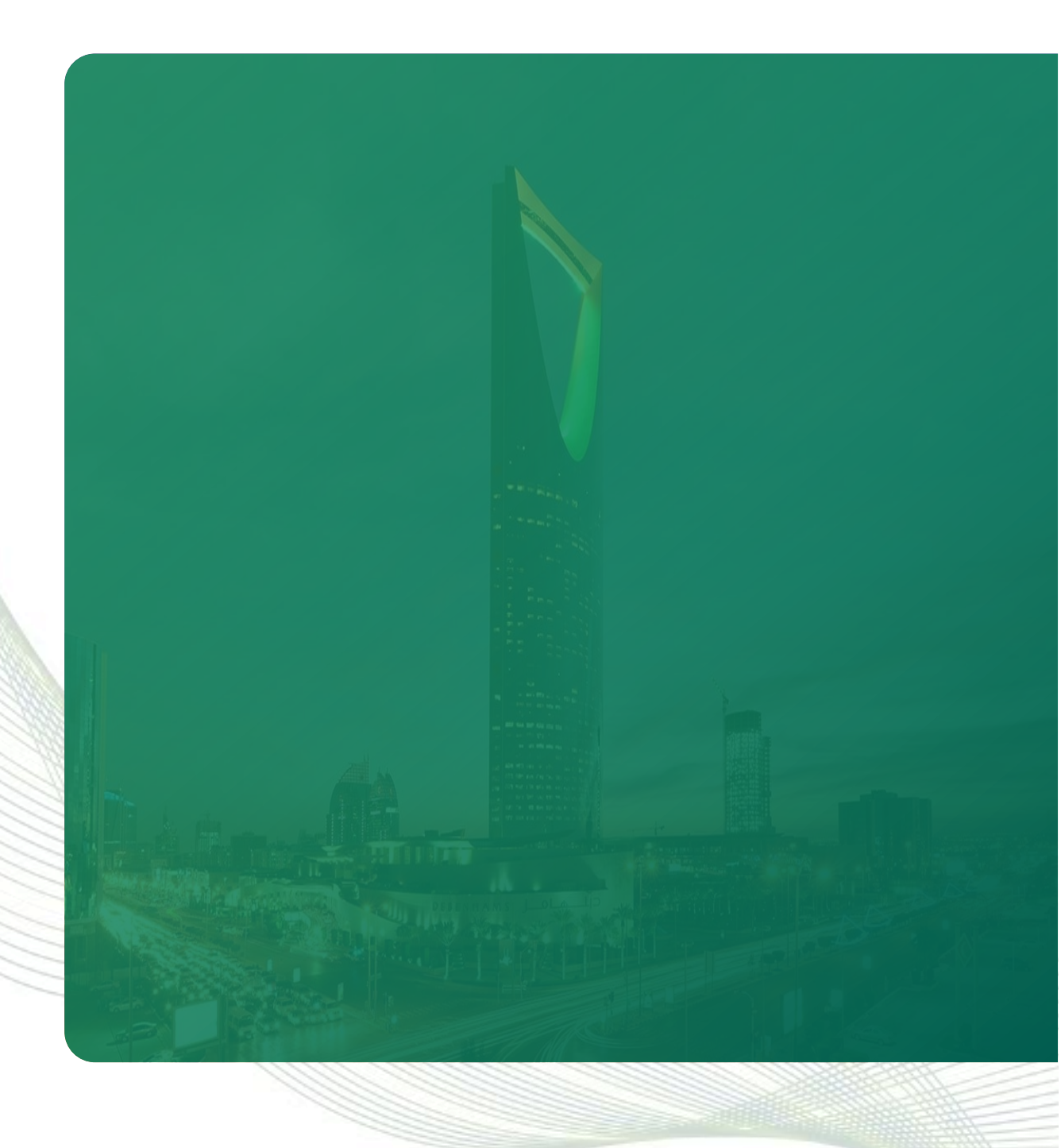

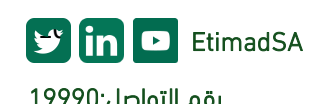